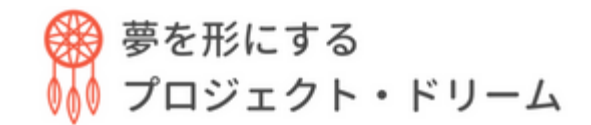

### Zoom操作ガイド

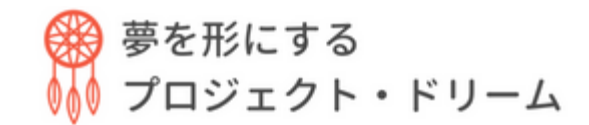

# 音声とビデオのオン/オフ

#### PC

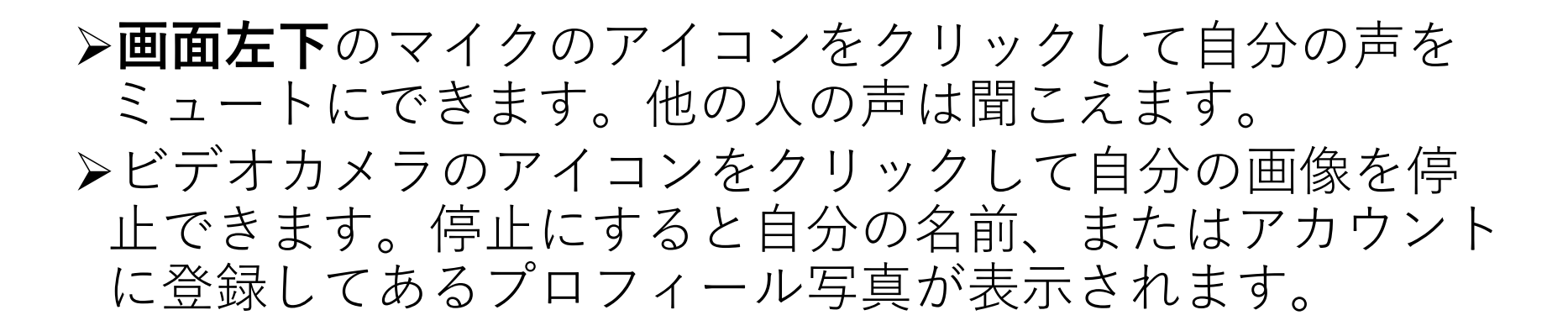

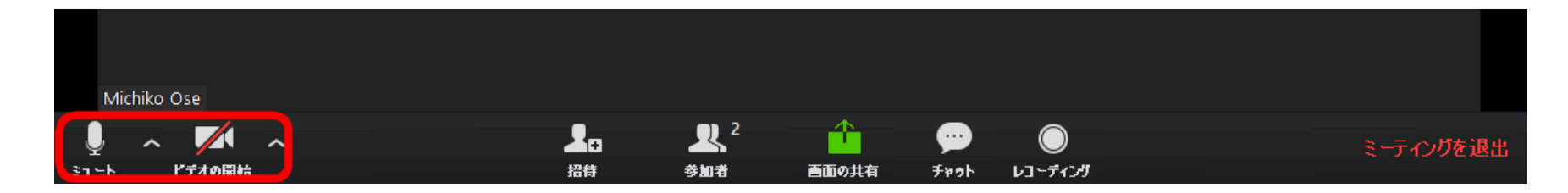

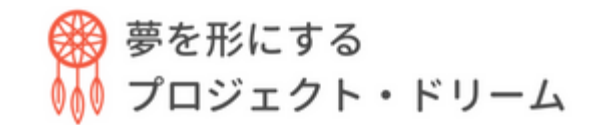

### 音声とビデオのオン/オフ

### タブレット

# ▶画面右上にマイクとビデオカメラのアイコンが表示されるのでオンとオフを切り替えます。

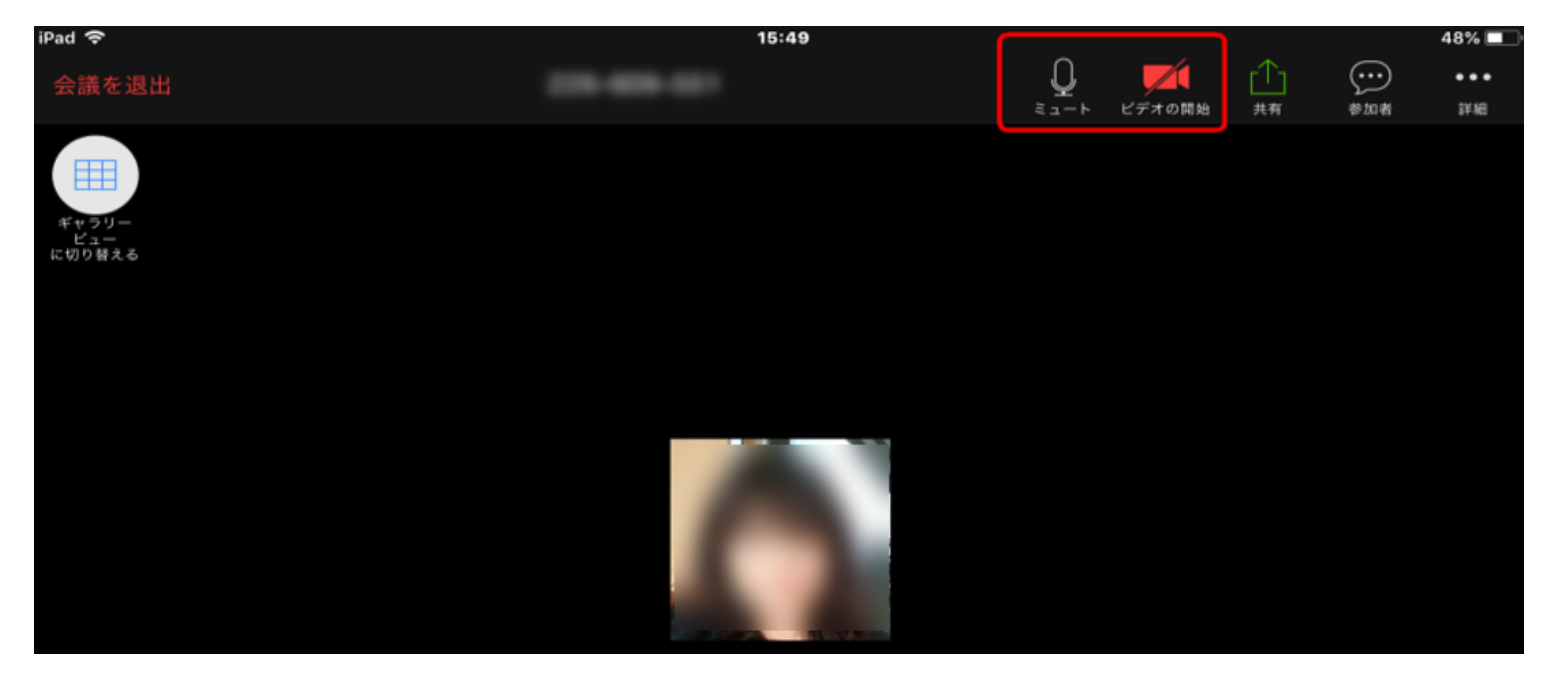

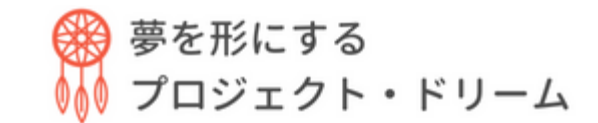

# 音声とビデオのオン/オフ

#### スマホ

# ▶画面左下にマイクとビデオカメラのアイコンが表示されるので オンとオフを切り替えます。

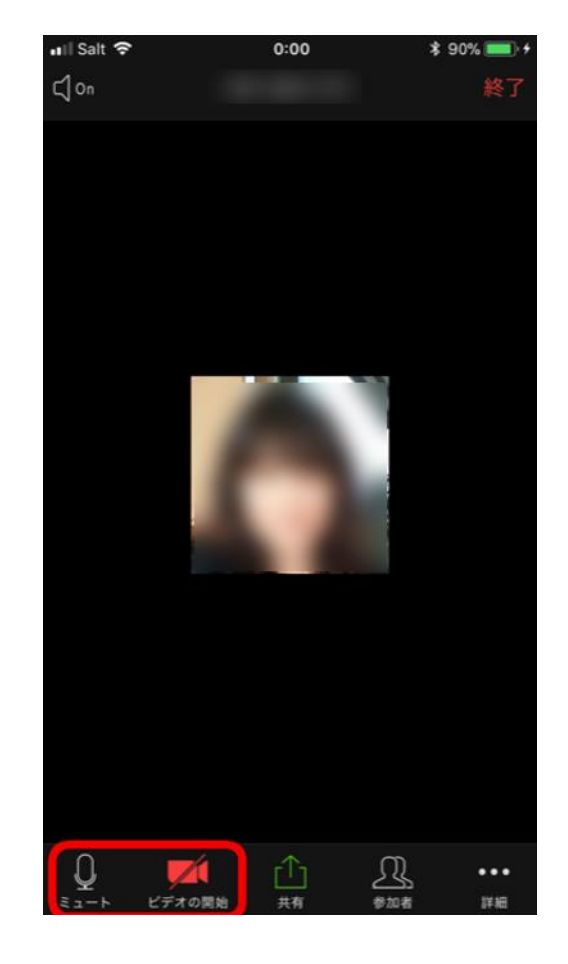

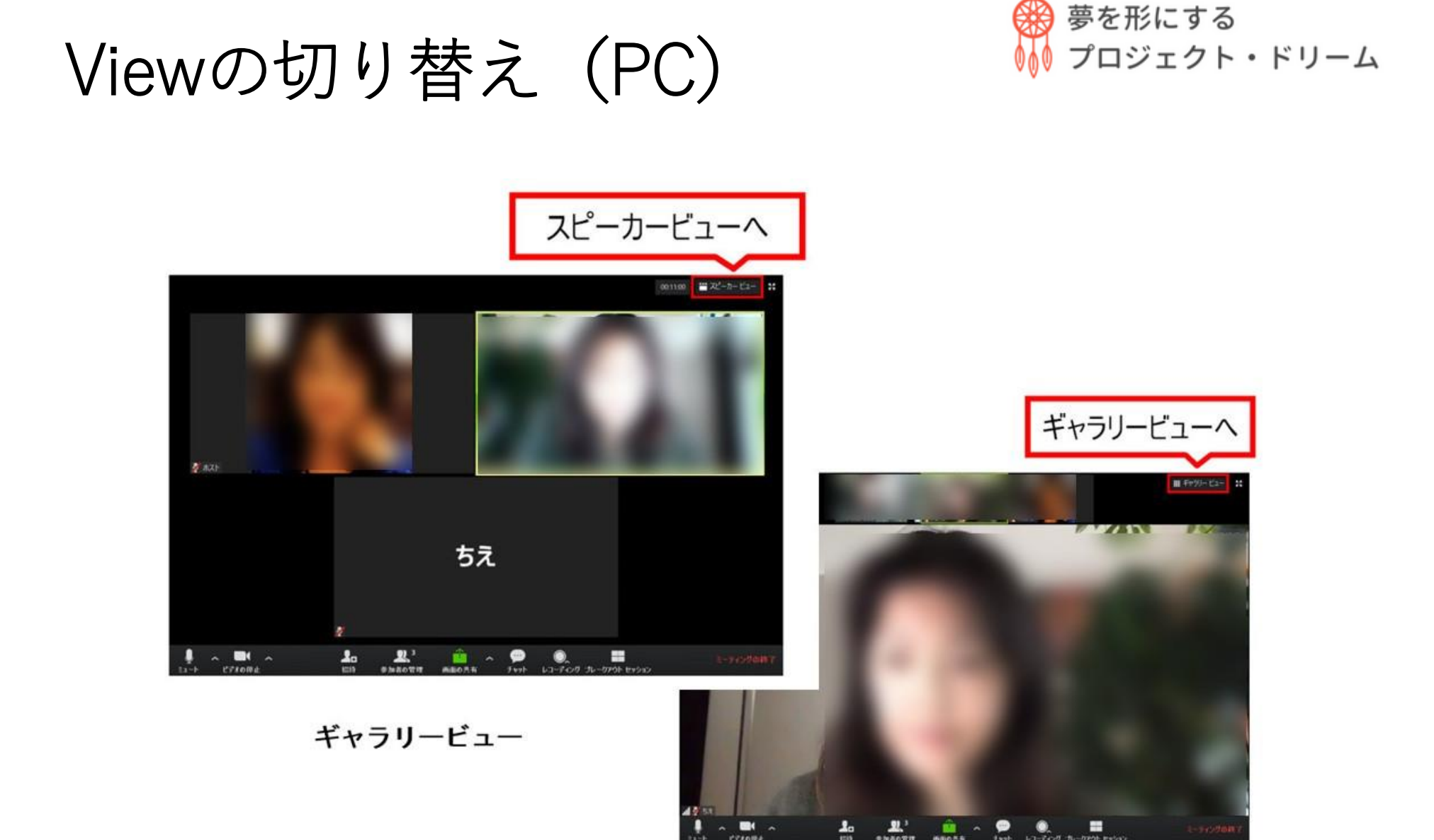

スピーカービュー

2.

.

### Viewの切り替え (PC)

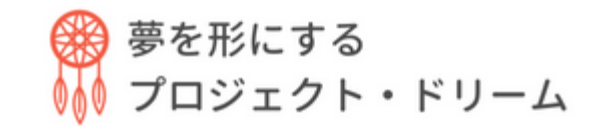

#### ➤Zoomにはスピーカービューとギャラリービューという2 つの画面表示方法があります。

▶スピーカービューというのは発言者が大きく見える表示方法で、ギャラリービューというのは参加者全員が同じ大きさに見える表示方法です。

▶設定はPCの場合、カーソルを画面上で動かすと右上にス ピーカービュー又はギャラリービューと表示されるのでク リックして切り替えることができます。ギャラリービュー になっている時にはスピーカービュー、スピーカービュー の時にはギャラリービューと表示されます。

Viewの切り替え(タブレット) <sup>の 夢を形にする</sup>

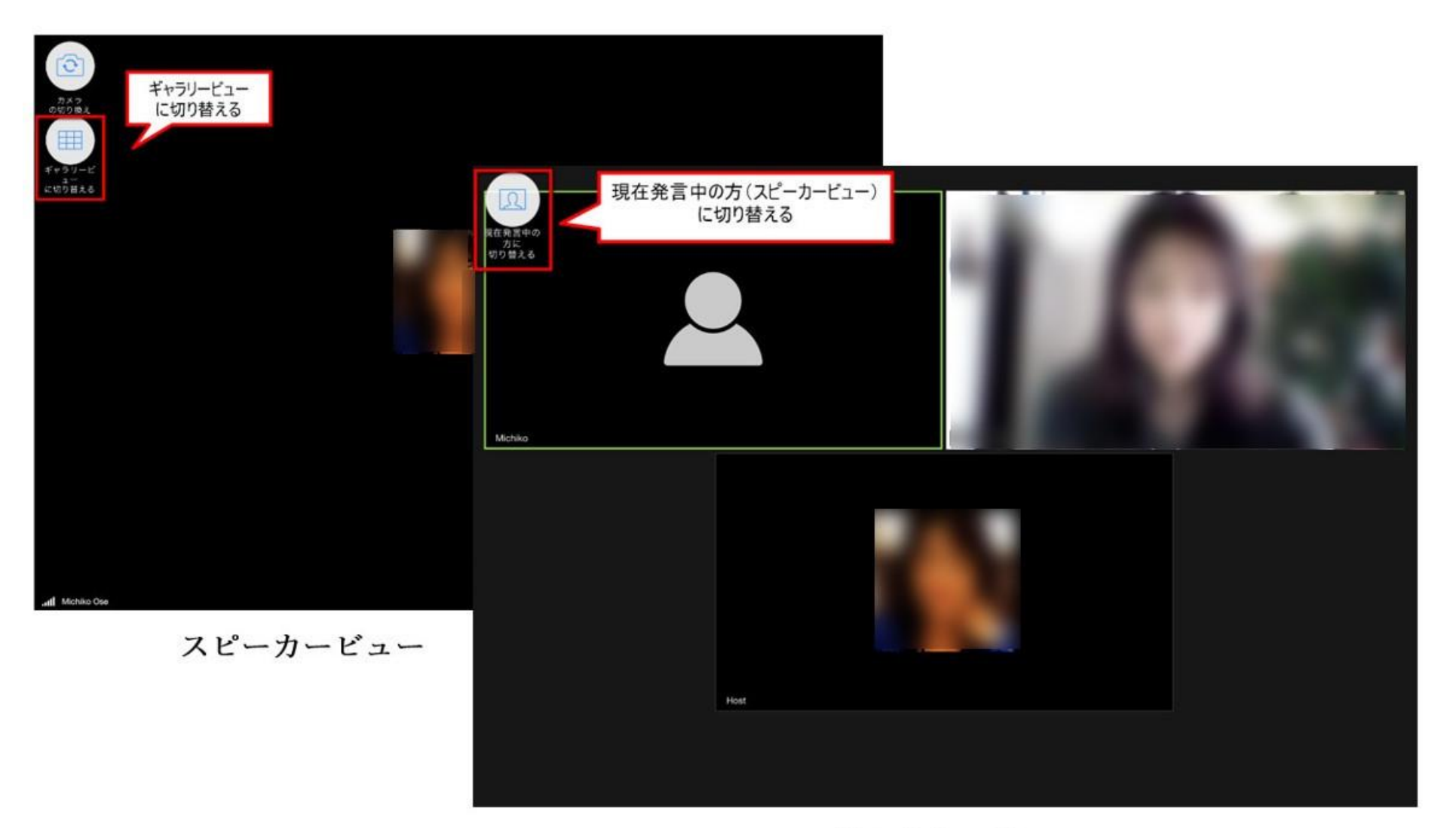

ギャラリービュー

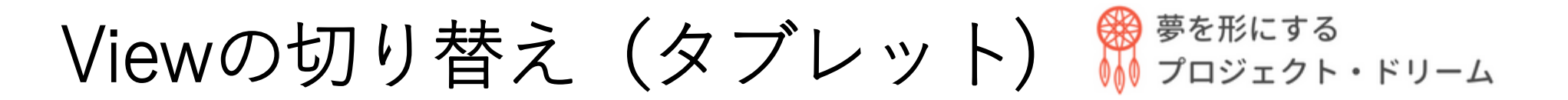

▶ タブレットの場合には画面をタップすると左側に 「ギャラリービューに切り替える」または「現在発言中の 方に切り替える」と表示されるのでタップして切り替えて ください。

Viewの切り替え (スマホ) 夢を形にする プロジェクト・ドリーム

#### 画面をタップすると、3つの●が表示されます。

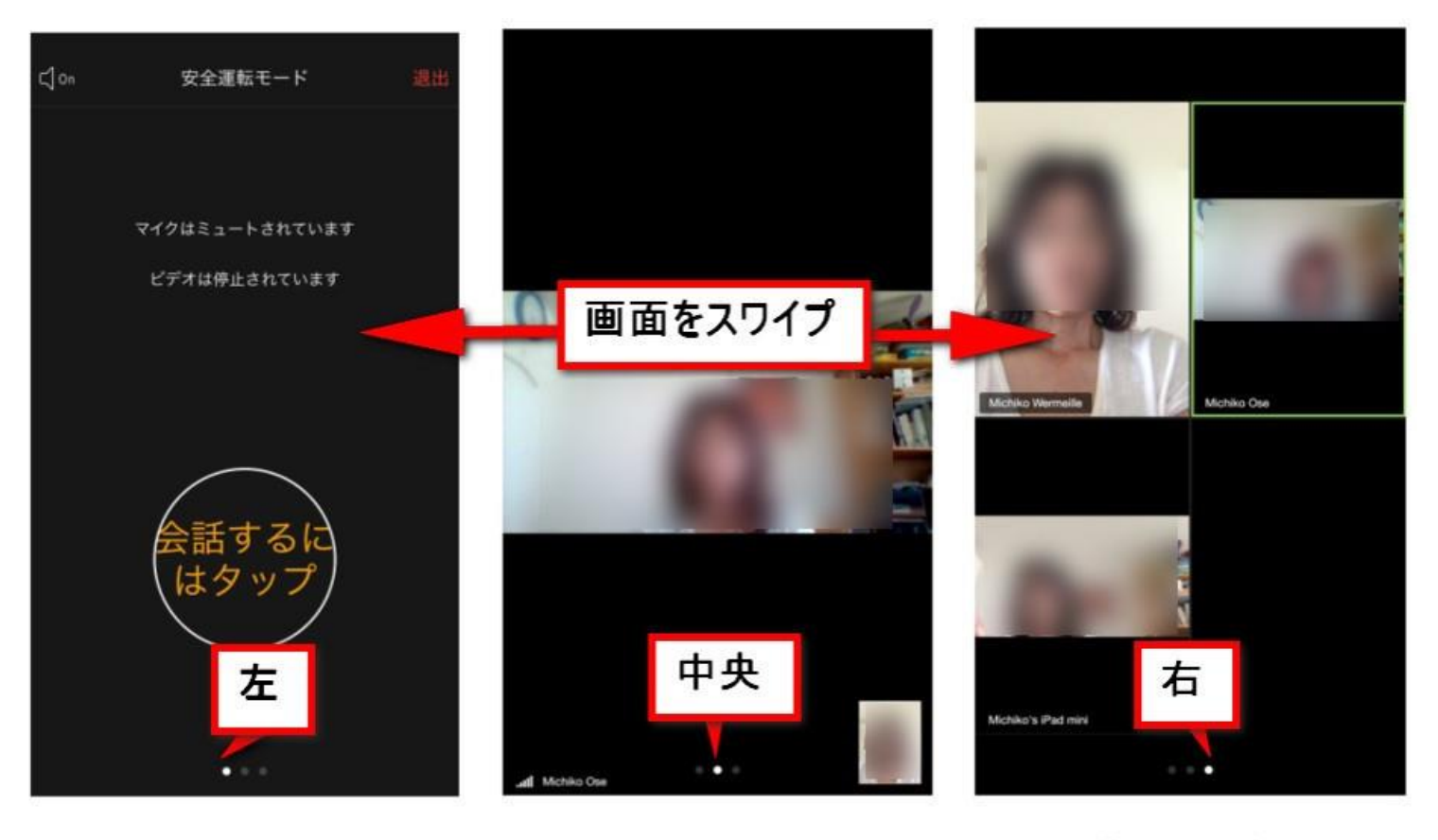

安全運転モード

スピーカービュー

ギャラリービュー

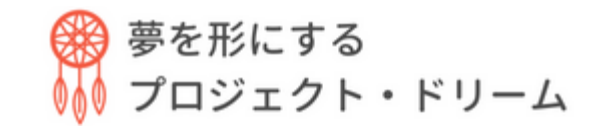

### Viewの切り替え (スマホ)

▶スマホの場合には画面を左、右にスワイプして切り替えます。

**スピーカービュー**が真ん中、 左にスワイプすると**安全運転モード**(音声とビデオが停止) 右にスワイプすると**ギャラリービュー**に変更できます。

### チャットの書き込み (PC)

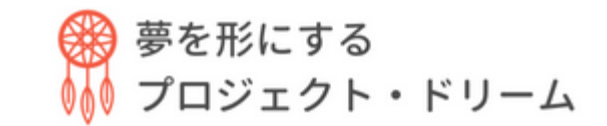

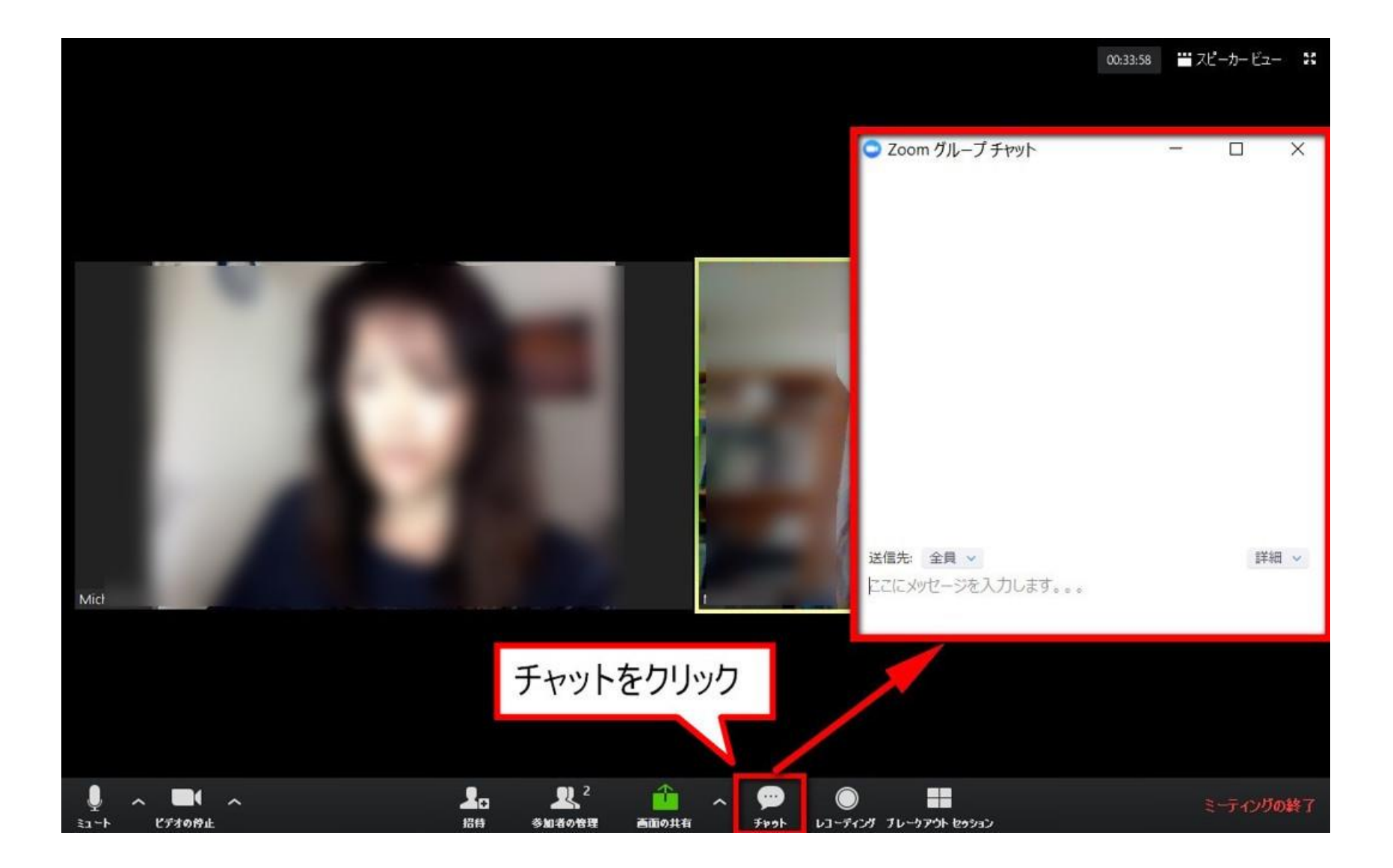

チャットの書き込み (PC)

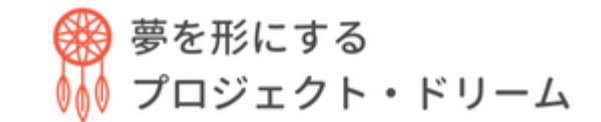

#### ➤ Zoomにはチャット機能があります。

PCの場合、メイン画面上でカーソルを動かすと下にメ ニューが表示されます。

真ん中から少し右に**吹き出しアイコン**が表示されるので クリックすると画面にチャット欄が表示されチャットが 書き込めるようになります。

# チャットの書き込み (タブレット) 🖁 👼 あまにする プロジェクト・ドリーム

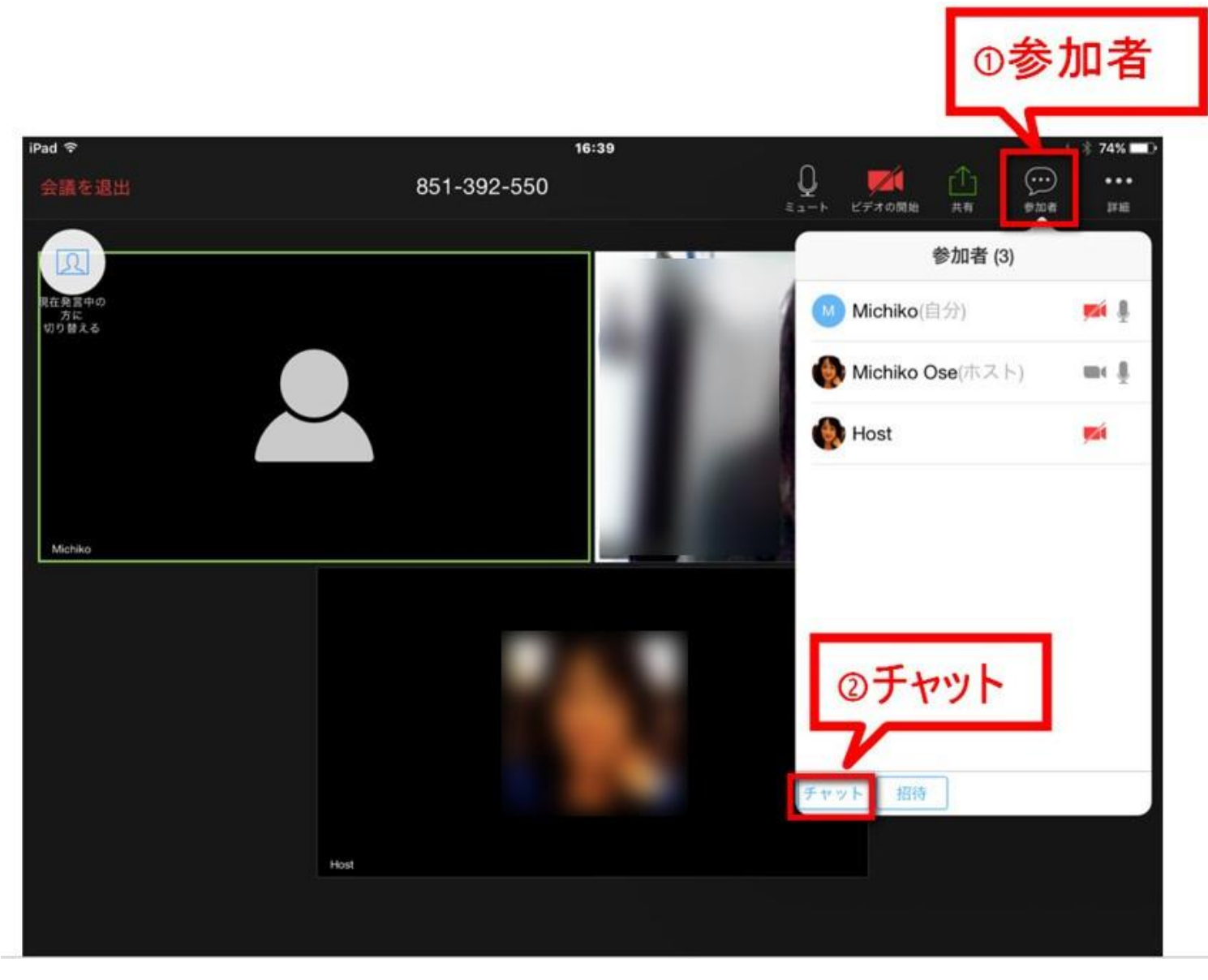

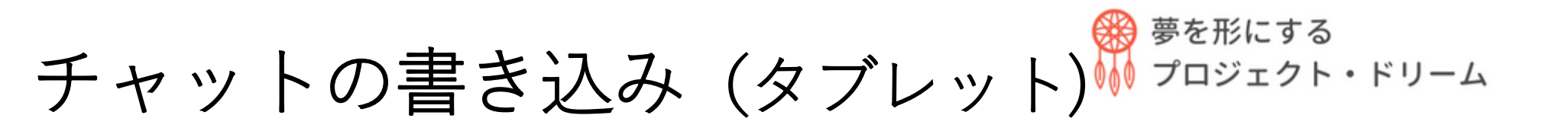

#### タブレットの場合

▶ 画面をタップすると画面上にアイコンが出てきますので「参加者」をタップ、参加者欄の左下に「チャット」というボタンが出てくるのでタップするとチャット画面が表示されます。

# 

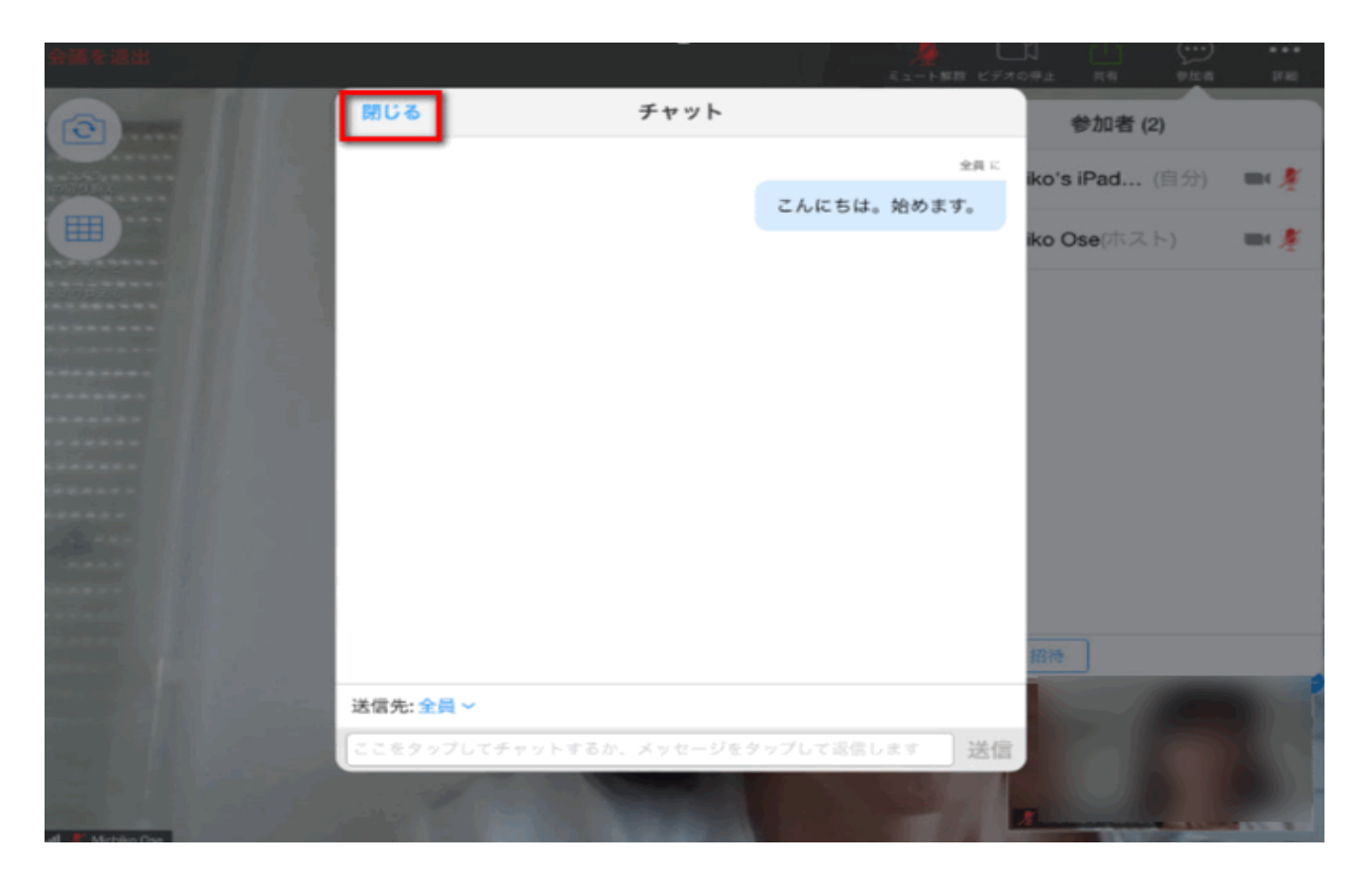

▶ 左上の「閉じる」をタップすると画面が消えます。
▶ メイン画面上に表示されるので使う時だけ開き、終わったら閉じてください。

チャットの書き込み(スマホ)

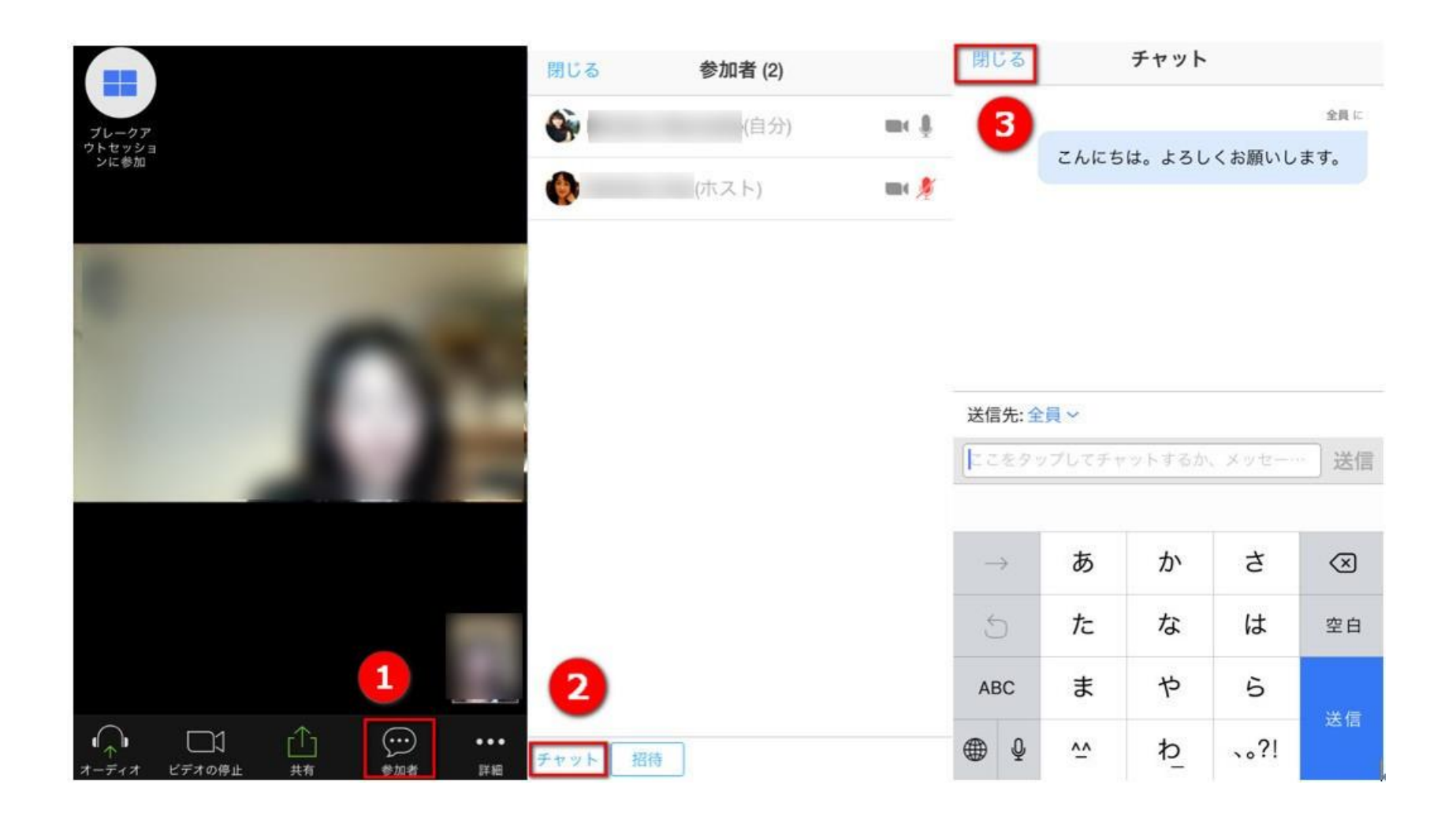

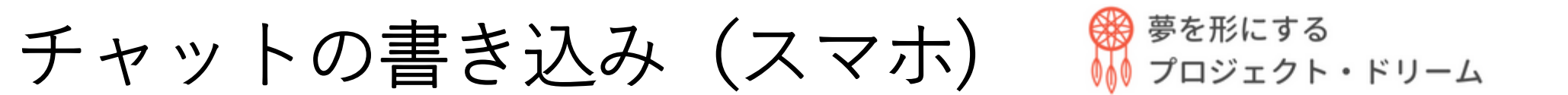

- ▶ スマホは画面をタップすると下にアイコンが出てきますので「参加者」、画面左下の「チャット」とタップすると チャット画面に移動します。
- ▶ 左上の「閉じる」をタップするとメイン画面に戻ります。

# 名前の変更 (PC)

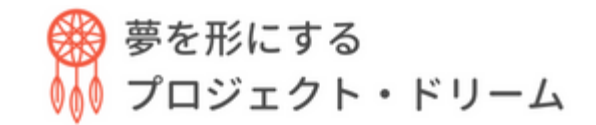

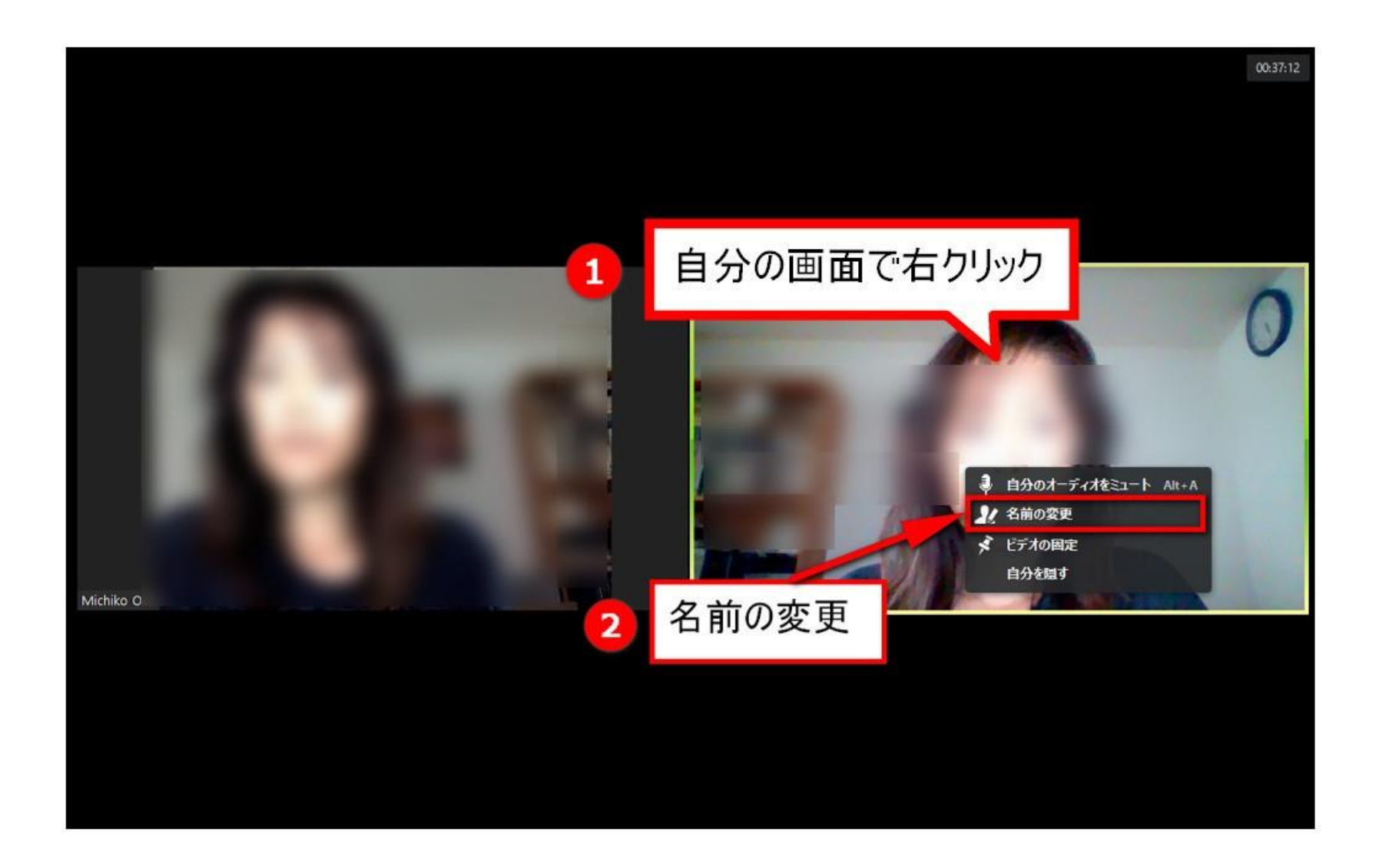

### 名前の変更 (PC)

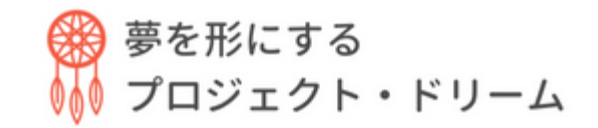

▶名前を呼びやすいものに変更し、名前の後に場所を追加 する方法をご案内します。

「さとう@横浜」や「もりた@なんば」のように変更する と参加場所が分かって。

▶PCのかたはギャラリービューに変更し、自分の画像の上で右クリック、Macの場合にはクリックするとメニューが出てきますので「名前の変更」をクリックして「名前@場所」と変してください。

夢を形にする 名前の変更 (タブレット) プロジェクト・ドリーム

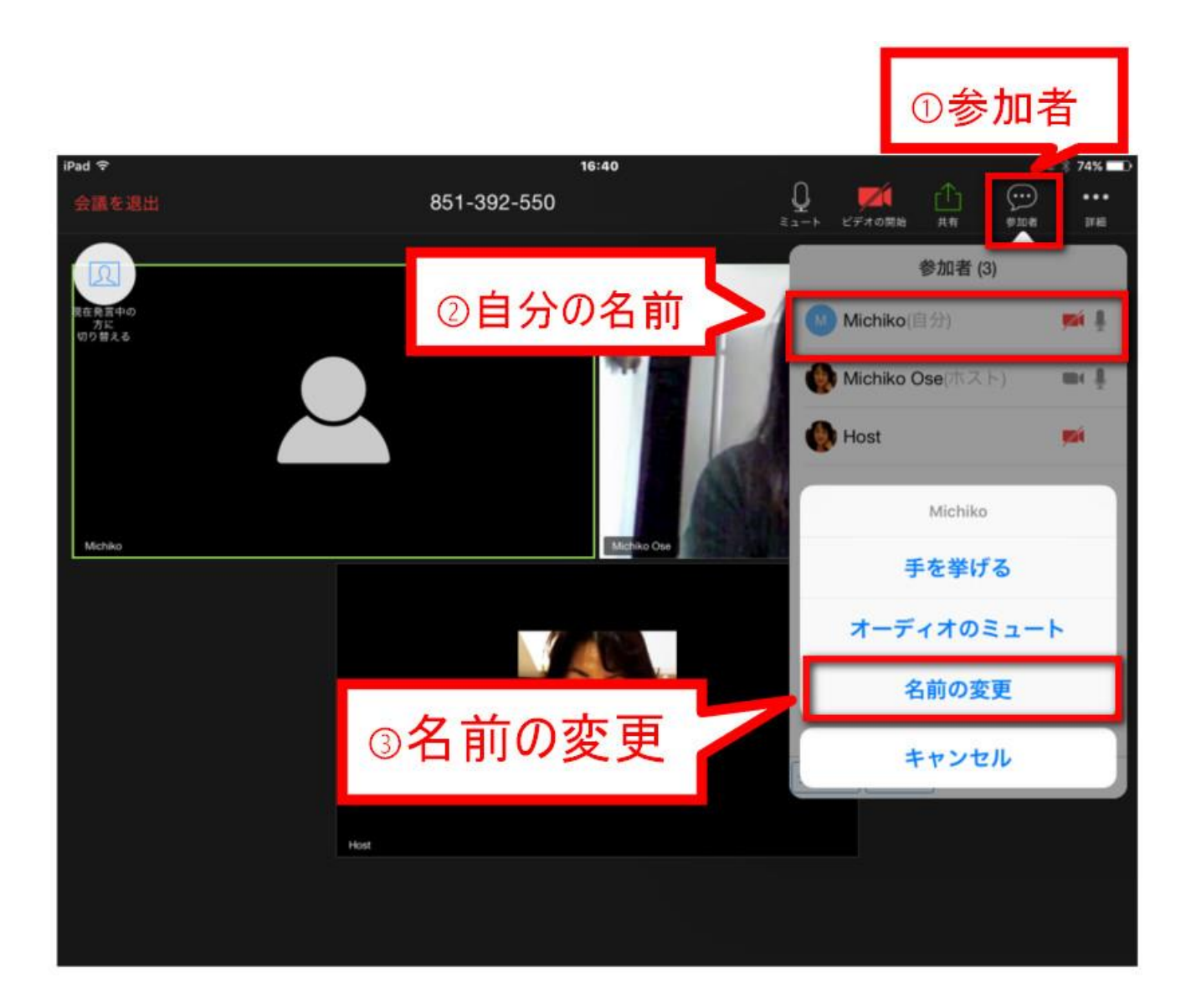

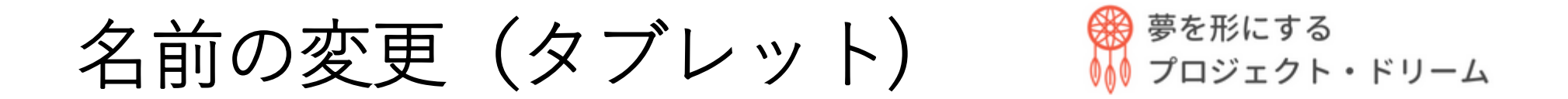

▶ タブレットの方はメイン画面をタップし、上部のアイコンから「参加者」をタップ、「名前の変更」をタップしてください。

# 名前の変更 (スマホ)

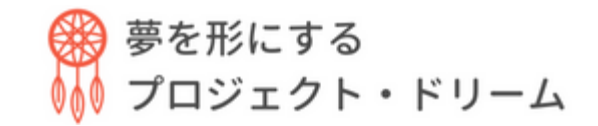

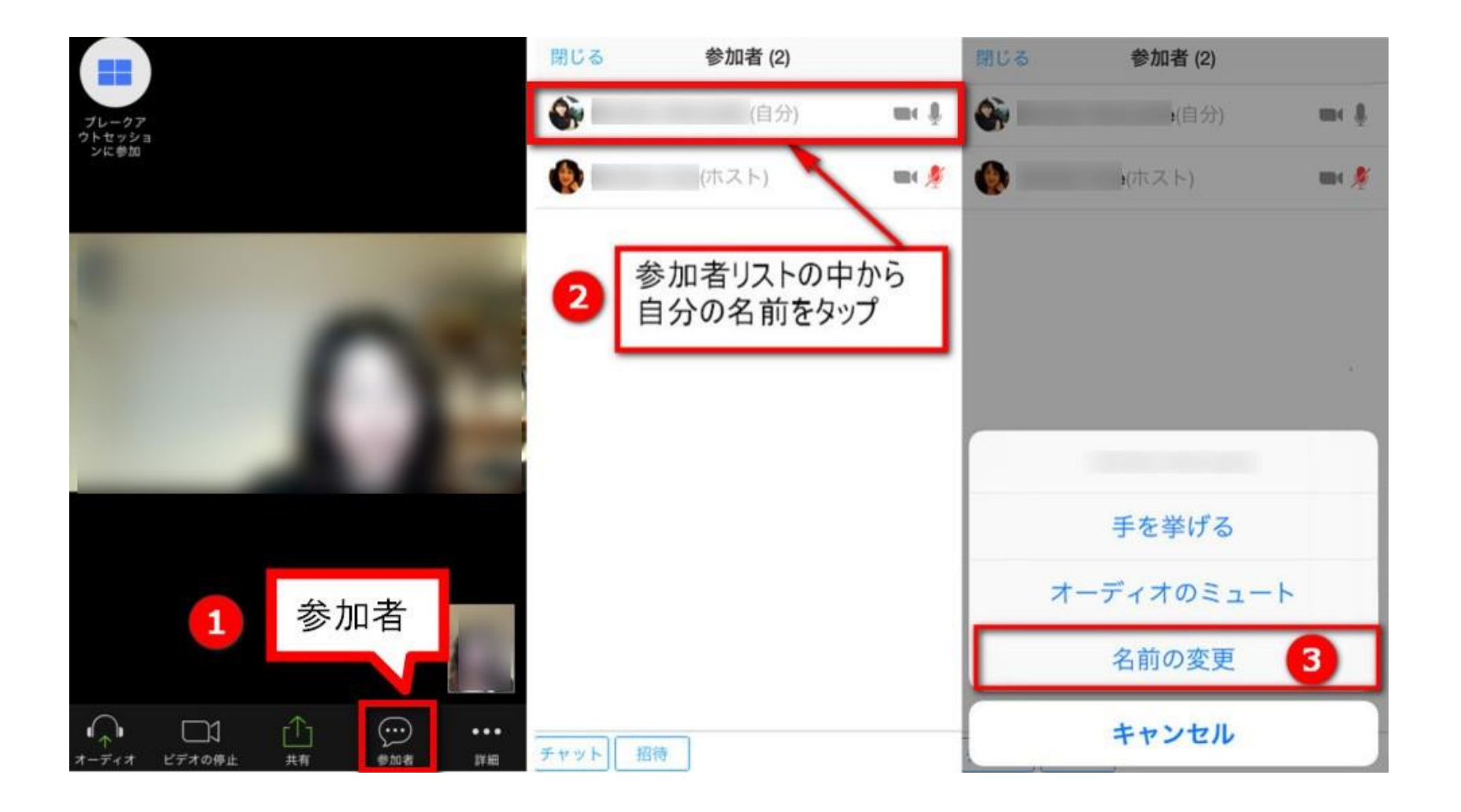

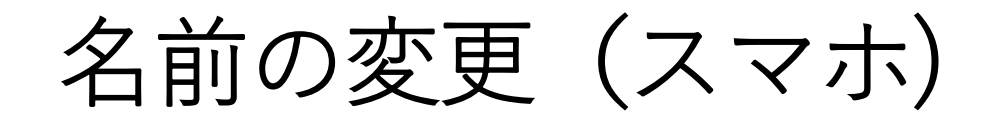

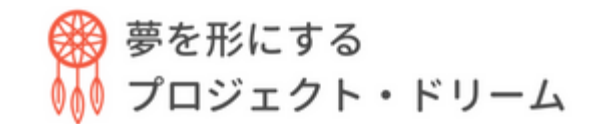

# ▶ スマホの方は画面をタップ、下のアイコンから「参加 者」をタップ、参加者リストから自分の名前をタップしてください。メニューから「名前の変更」をタップして名前を変更してください。